## Klienci 1/1

Każdy klient, który odwiedzi Twój salon, może zostać wpisany do bazy klientów. Dzięki temu przy okazji kolejnej wizyty w łatwy sposób przywołasz dane klienta oraz jego preferencje.

## Dodawanie klienta

Aby dodać nowego klienta w module *Klienci* wybierz kategorię *Lista klientów serwisu*. Następnie kliknij w przycisk *Dodaj klienta*. Znajdziesz go w prawej części widoku. W nowym widoku uzupełnij dane dotyczące klienta, w tym dane o subskrypcji na Newsletter czy rabacie na produkty i usługi (etykiety z gwiazdką\* wskazują na wymagane pola). Z tego poziomu określisz także, czy klient wyraził zgodę na otrzymywanie przypomnień o wizycie, i jeśli tak, to czy preferuje otrzymywać przypomnienia o wizycie drogą SMS i/lub e-mail. Oznacz opcję *Przypomnienia SMS* na *NIE* jeśli klient podał numer telefonu stacjonarnego jako numer kontaktowy. Zatwierdź zmiany, klikając przycisk *Zapisz*.

**UWAGA!** Oznaczenie opcji *Newsletter* i *SMS marketingowy* na *TAK* wymaga uzyskania od klienta pisemnej zgody na otrzymywanie treści marketingowych odpowiednio drogą email i SMS.

## Import i export klientów

Moduł *Klienci* został wyposażony w funkcje importu i exportu danych o klientach Twojego salonu. Jeśli posiadasz już bazę informacji o klientach Twojego salonu zapisaną w formie arkusza kalkulacyjnego (np. Excel, OpenOffice, LibreOffice), możesz w łatwy sposób przesłać zebrane dane do bazy klientów aplikacji Gabi.net. W tym celu z poziomu kategorii *Lista klientów serwisu* wybierz opcję *Import klientów* i postępuj wg załączonej instrukcji.

## Edycja danych klienta

Aby edytować dane klienta, z lewego menu wybierz kategorię *Lista klientów serwisu*, a następnie kliknij ikonę *ołówka* w wierszu klienta, którego dane chcesz zmodyfikować. Zostaniesz przeniesiony do karty klienta, z poziomu której będziesz miał dodatkowo dostęp do zakładki *Statystyki*.

Z poziomu Listy klientów serwisu możesz w łatwy sposób zarządzać preferencjami klienta, odznaczając jego zgodę na otrzymywanie treści marketingowych drogą SMS i/lub e-mail. Aby usunąć klienta z bazy aplikacji, kliknij ikonę X w wierszu danego klienta. Usunięcie wszystkich danych osobowych klienta z bazy danych, nie spowoduje usunięcia informacji o jego archiwalnych wizytach lub usługach, wykorzystywanych na potrzeby statystyk. W systemie w miejscu imienia i nazwiska usuniętego klienta wyświetli się etykieta "Klient Archiwalny 1", "Klient Archiwalny 2", itd.